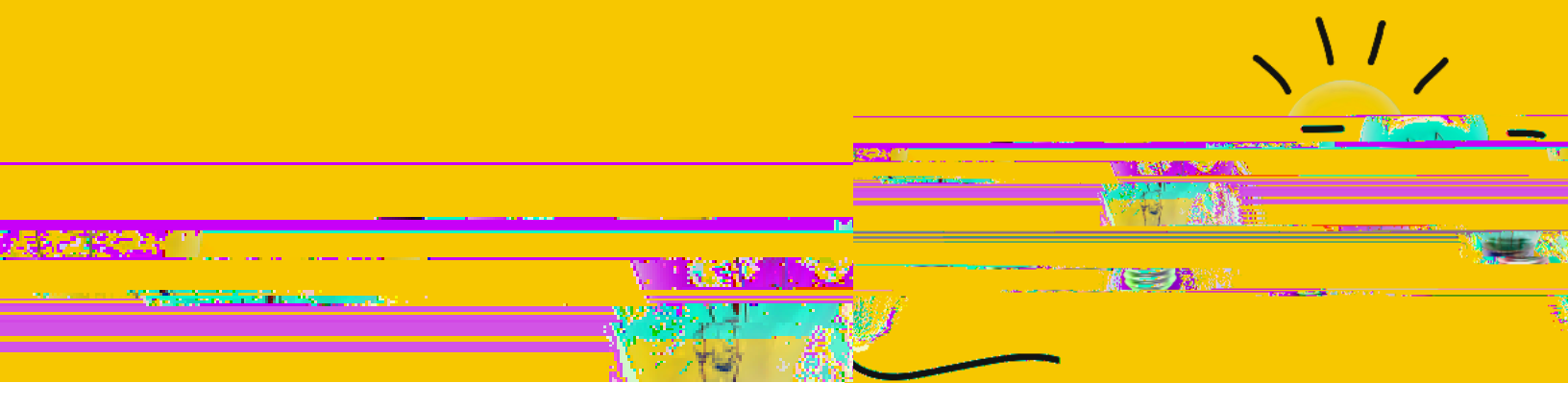

Additional Information related to the MSS Tips and Tricks article titled "How do I view a transaction to check its status or to approve it?" from the March 2020 HR Newsletter.

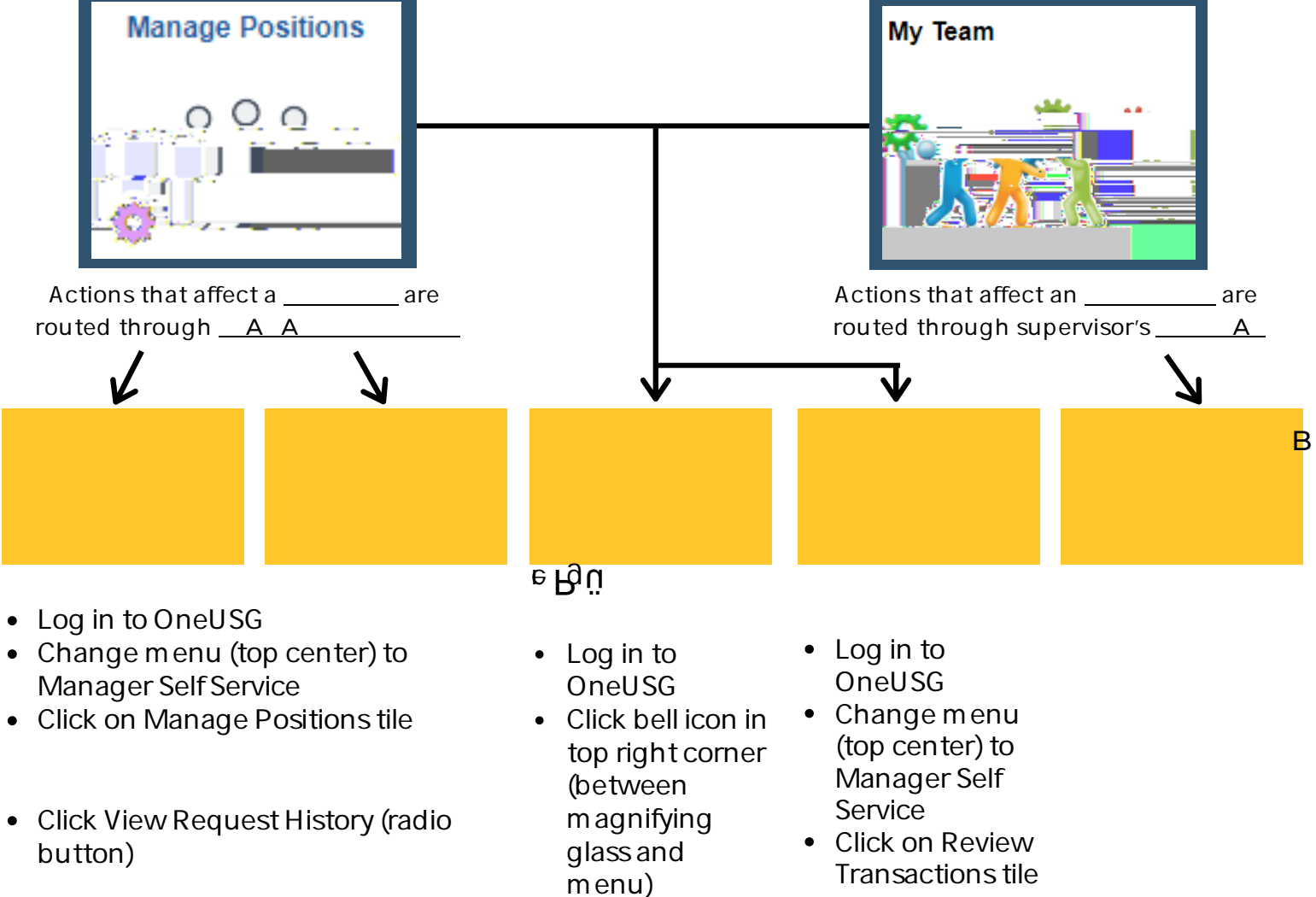

- Click Approve Requests (radio button)
- Click View All
- Click > M

|          |                     |                            |                                       | - Desition Deguaste |
|----------|---------------------|----------------------------|---------------------------------------|---------------------|
| on       | Add / Change Positi | ōn                         |                                       | Add / Chang         |
| ing      | Select Dequests     |                            |                                       | Change Posi         |
| Funding  | New Request         | C Return to Saved requests | View Request History Approve Requests | View/Approv         |
|          | 🔯 Q                 | lueries V                  |                                       |                     |
|          |                     |                            | Select Request Details                |                     |
|          |                     |                            | Is this a new Position No             |                     |
| <u> </u> |                     |                            | Durit                                 |                     |
| on Nbr   | Q<br>Next           |                            |                                       | Chang               |

| Clara Farnsworth approval vid Bennett is approval.                                                              | Termination o<br>Transfer of D; | $\rightarrow$ |              |              |
|----------------------------------------------------------------------------------------------------|---------------------------------|---------------|--------------|--------------|
| ivid Bennett is approval.                                                                                       | Transfer of D                   |               |              |              |
|                                                                                                    |                                 |               | $\checkmark$ |              |
|                                                                                                    | r 400                           | n kara Male   | Recuert      | ut subjects  |
| inn an State State State of State State State State State State State State State State State State State State |                                 | <u> </u>      | 1-           | (10.1 NA 49) |
| >>                                                                                                    |                                 |               |              |              |
|                                                                                                    |                                 |               |              |              |
| $\checkmark$                                                                                                    |                                 | $\downarrow$  |              |              |
|                                                                                                    |                                 |               |              |              |
|                                                                                                    |                                 |               |              |              |
|                                                                                                    |                                 |               |              |              |
|                                                                                                    |                                 |               |              |              |
|                                                                                                    |                                 |               |              |              |

# D7H;71 FD3@E35F;A@EF;>7

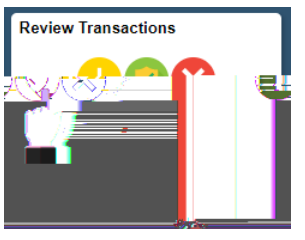

All transactions submitted, denied, approved, or currently pending approval by the user can be searched.

#### Review Transactions

#### Tamara Gaddis

This page allows you to view the status and relevant information for any transaction you either submitted for approval or have reviewed yourself. For each request you can get detailed information by selecting the bynediok Refresh Approximal Statures Prending may receive -----Sec. 2 ŰĬ **\$1**, 51, 30

Click here to view/approve/deny the transaction if you are the current approver
If you are not the current approver, the link will look like this:

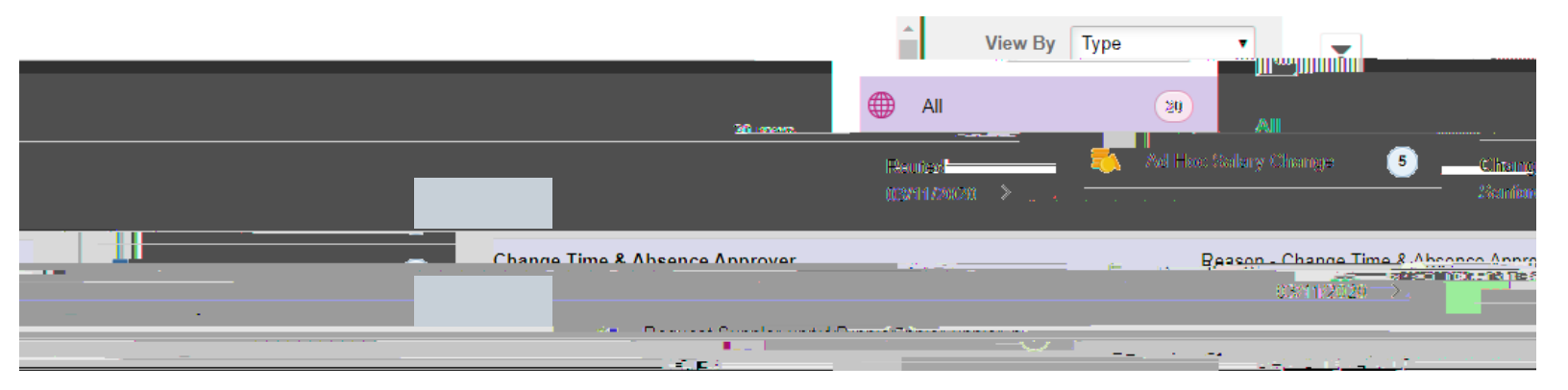

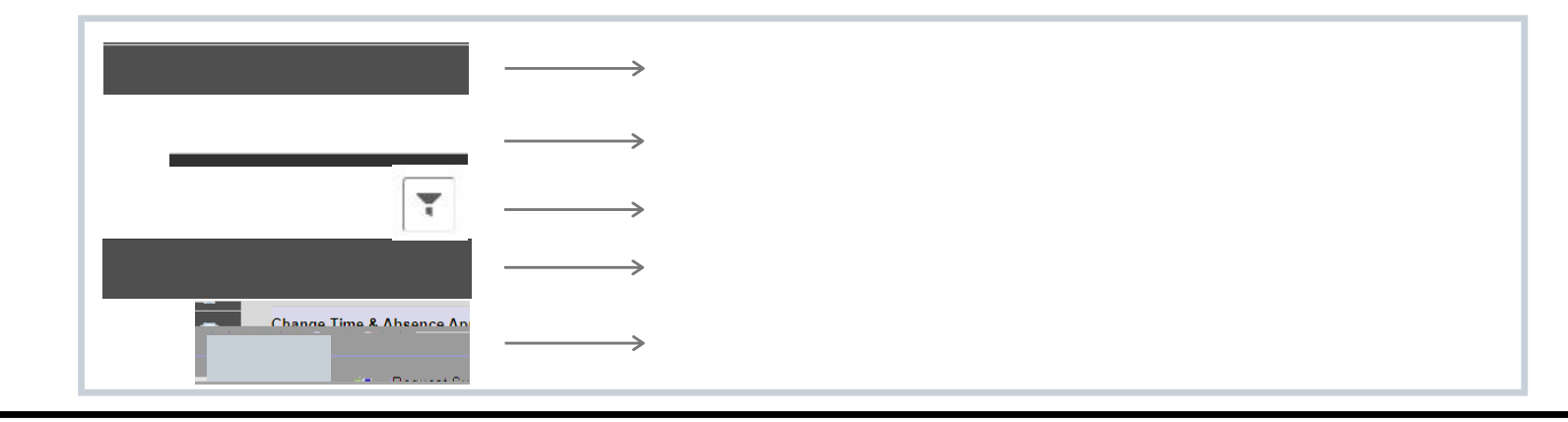

## I'M HERE! NŒR

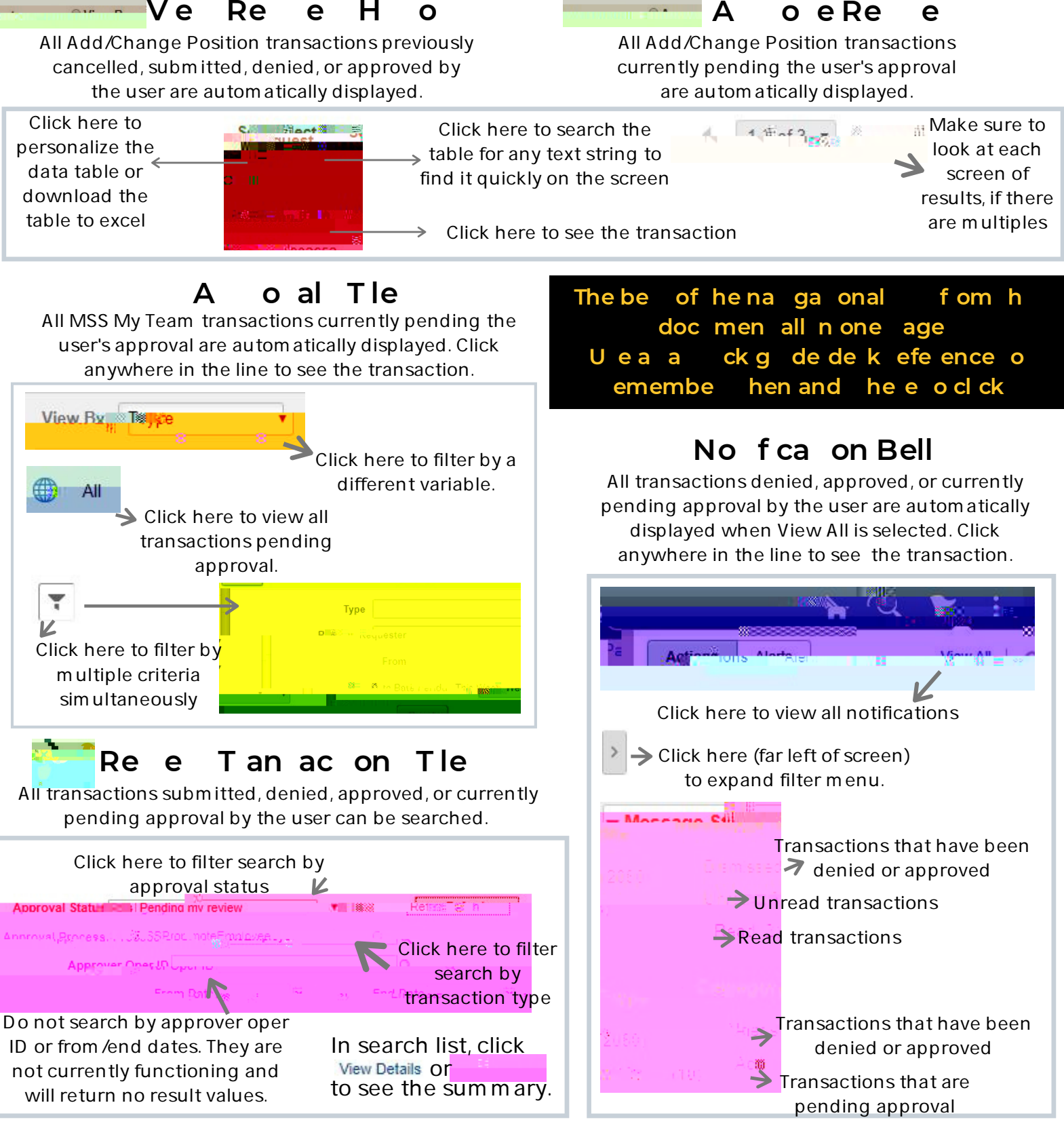

### Fndng Wokflo Whn Tanacona le

To see workflow for MSS My Team transactions, click Approval Chain To see workflow for Add /Change Position transactions, click Change Reactive To final page. Click all arrows to see all info. Click Click

o all a ea abo e